## CCleaner

## هو برنامج مخصص لتنظيف الجهاز من الملفات المؤقتة نتيجة أخطاء الاستخدام والتكرار.

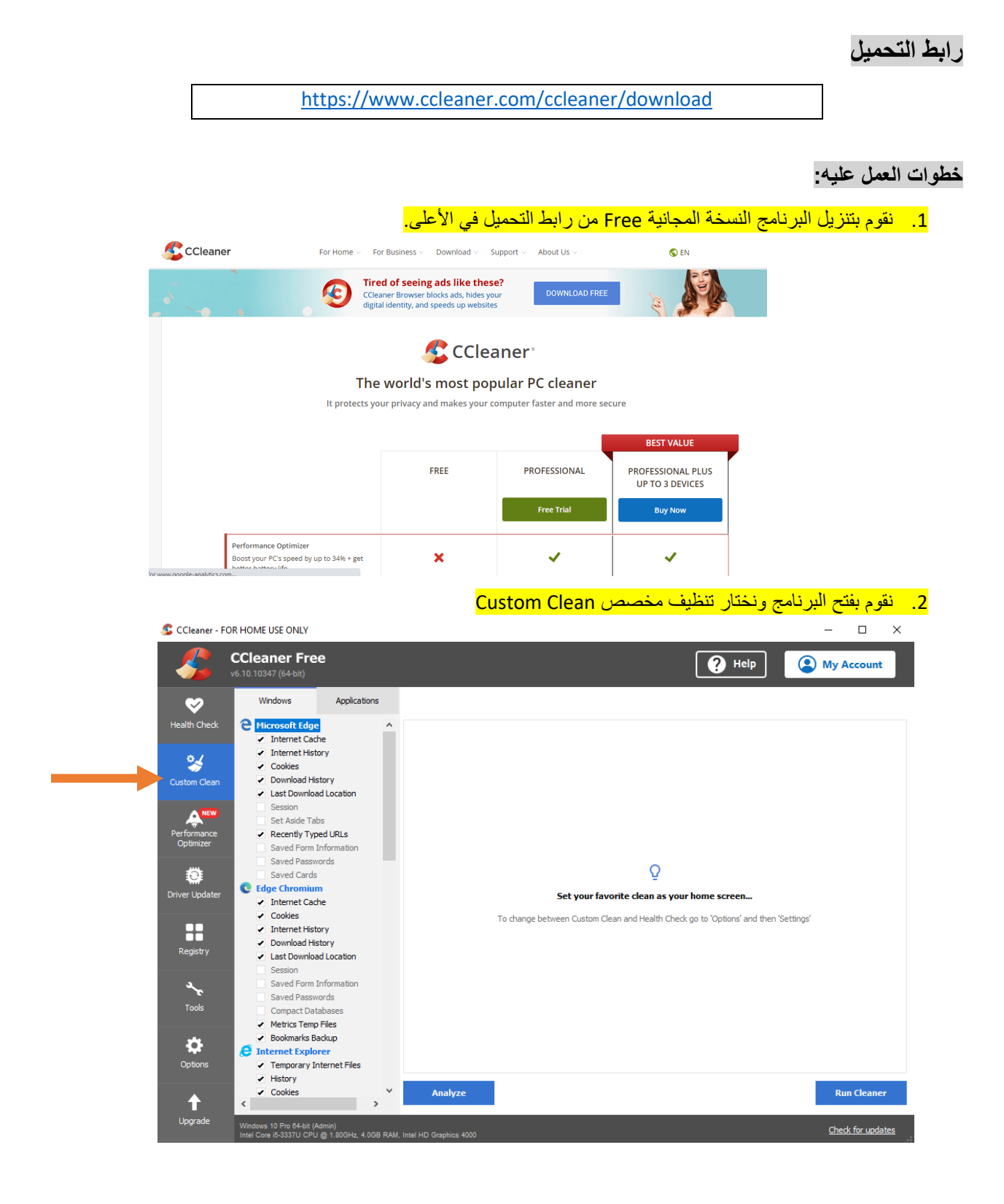

3. نقوم بالضغط على تحليل analyze

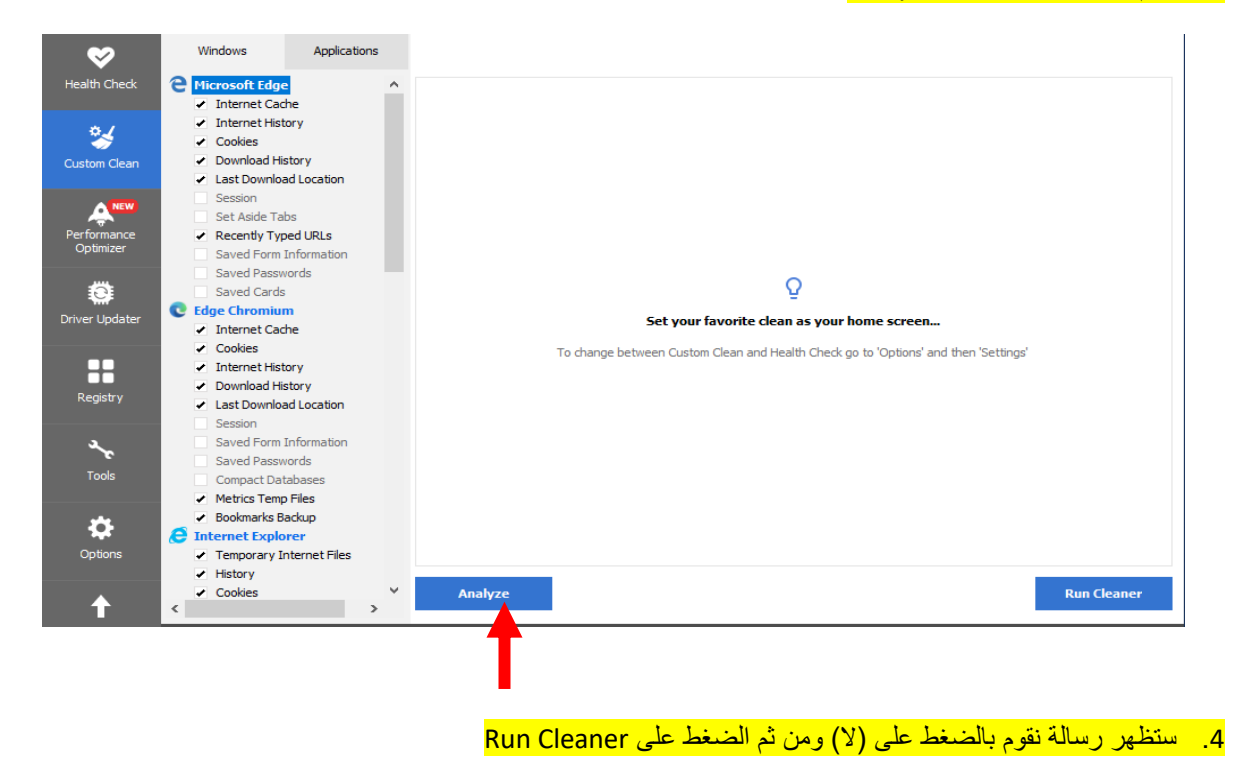

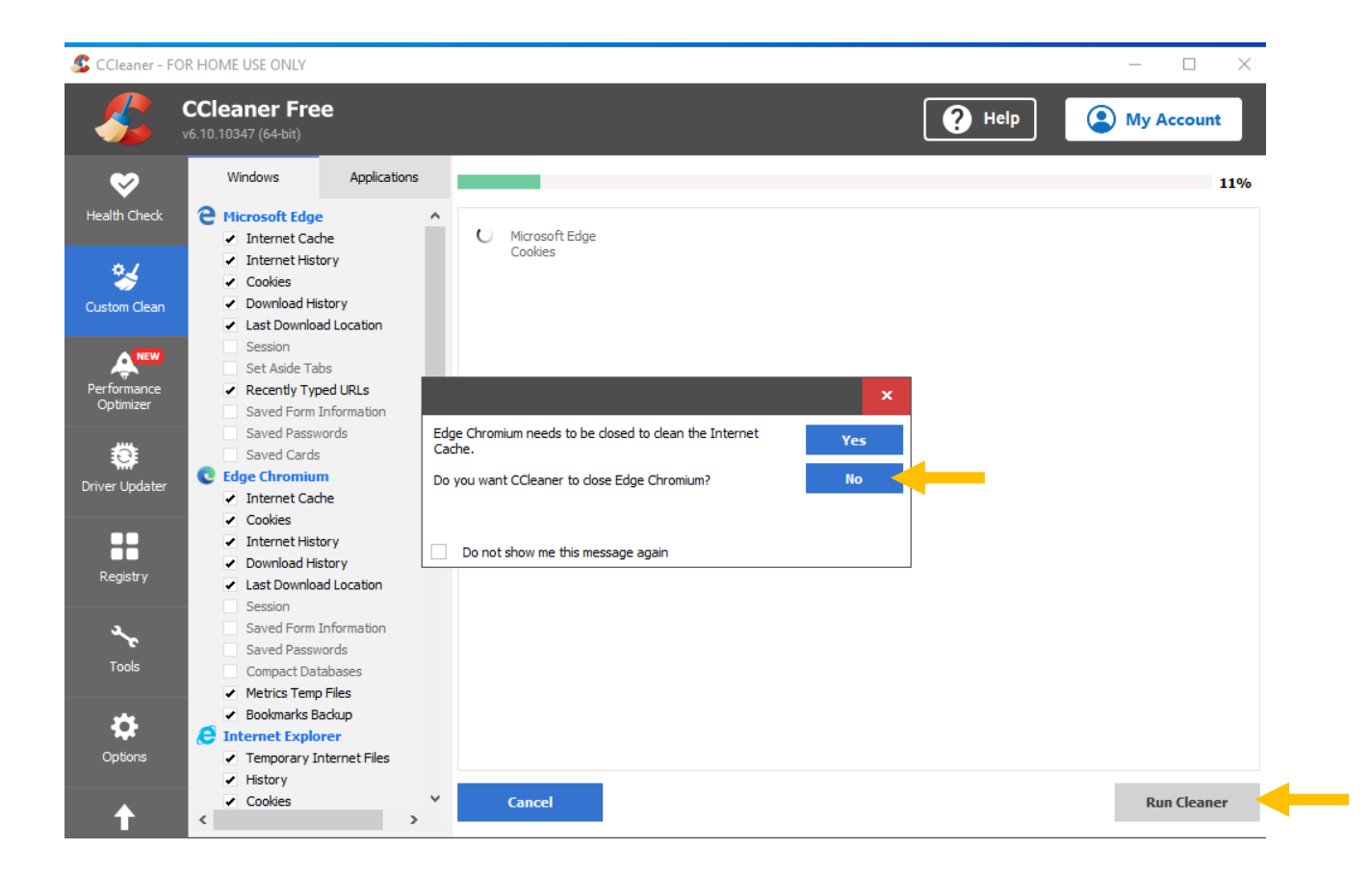

## نكرر العملية في كل مرة تظهر الرسالة بالضغط على لا (No) ونعمل Run cleaner إلى أن تظهر الشاشة بهذا الشكل

| <u> </u>                                                                                                    | CCleaner Free<br>(6.10.10347 (64-bit)                                                                                                    |                                                            |                                           |           | Help                 |                                   | unt                         |
|----------------------------------------------------------------------------------------------------|----------------------------------------------------------------------------------------------------|------------------------------------------------------------|-------------------------------------------|-----------|----------------------|-----------------------------------|-----------------------------|
| <b>S</b>                                                                                                    | Windows Applications                                                                                                    |                                                            |                                           |           |                      |                                   | 100%                        |
| Health Check                                                                                                    | C Microsoft Edge ∧ ✓ Internet Cache                                                                                                    | Cleaning Complete - (180.344 secon)                        | ds)                                       |           |                      |                                   | ^                           |
| °.                                                                                                    | <ul> <li>Internet History</li> <li>Cooling</li> </ul>                                                                                                    | 577 MB removed.                                            |                                           |           |                      |                                   |                             |
| Custom Clean                                                                                                    | Cookies     Download History                                                                                                    | Advanced Report                                            |                                           |           |                      |                                   |                             |
| NEW                                                                                                    | Session                                                                                                    | C Microsoft Edge - Internet Cache                          | 595 KB                                    | 14 files  |                      |                                   |                             |
|                                                                                                    | Set Aside Tabs                                                                                                    | Microsoft Edge - Internet History                          | 0 KB                                      | 4 files   |                      |                                   |                             |
| Optimizer                                                                                                    | <ul> <li>Recently Typed URLs</li> <li>Saved Form Information</li> </ul>                                                                                                    | Microsoft Edge - Cookies                                   | 27 KB                                     | 54 files  |                      |                                   |                             |
|                                                                                                    | Saved Passwords                                                                                                    | Microsoft Edge - Download History                          | 0 KB                                      | 1 files   |                      |                                   |                             |
| ۲                                                                                                    | Saved Cards                                                                                                    | Edge Chromium - Internet Cache     Edge Chromium - Cookies | Skipped                                   |           |                      |                                   |                             |
| river Updater                                                                                                    | C Edge Chromium                                                                                                    | Edge Chromium - Internet History                           | Skipped                                   |           |                      |                                   |                             |
|                                                                                                    | <ul> <li>Cookies</li> </ul>                                                                                                    | C Edge Chromium - Download History                         | Skipped                                   |           |                      |                                   |                             |
|                                                                                                    | ✓ Internet History                                                                                                    | C Edge Chromium - Last Download Location                   | Skipped                                   |           |                      |                                   |                             |
| Registry                                                                                                    | <ul> <li>Download History</li> </ul>                                                                                                    | C Edge Chromium - Bookmarks Backup                         | 5 KB                                      | 2 files   |                      |                                   |                             |
|                                                                                                    | <ul> <li>Last Download Location</li> <li>Session</li> </ul>                                                                                                    | C Internet Explorer - Temporary Internet Files             | 9,747 KB                                  | 460 files |                      |                                   |                             |
| 2                                                                                                    | Saved Form Information                                                                                                    | Distance Explorer - History                                | 10 KB                                     | 2 files   |                      |                                   |                             |
| عر                                                                                                    | Saved Passwords                                                                                                    | Windows Explorer - Thumboail Cache                         | 1 KB                                      | 5 files   |                      |                                   |                             |
| Tools                                                                                                    | Compact Databases                                                                                                    | System - Emoty Recycle Bin                                 | 33.840 KB                                 | 17 files  |                      |                                   |                             |
|                                                                                                    | <ul> <li>Metrics Temp Files</li> <li>Bookmarks Backup</li> </ul>                                                                                                    | System - Temporary Files                                   | 282,481 KB                                | 224 files |                      |                                   |                             |
| <b>\$</b>                                                                                                    |                                                                                                    | System - Memory Dumps                                      | 7,522 KB                                  | 10 files  |                      |                                   |                             |
| Options                                                                                                    | <ul> <li>Temporary Internet Files</li> </ul>                                                                                                    | System - Windows Log Files                                 | 164, 187 KB                               | 52 files  |                      |                                   | ~                           |
|                                                                                                    | <ul> <li>History</li> </ul>                                                                                                    |                                                            |                                           |           |                      |                                   |                             |
| <mark>SC</mark><br>CCleaner -                                                                                                    | <mark>an for issues (ت</mark> )<br>For home use only                                                                                                    | بالضغط على (بحث عن مشكا                                    | <mark>R، نقوم</mark>                      | egistry   | ، السجل י            | <mark>ختار تبويب</mark>           | <mark>5. نـ</mark><br>ا –   |
| SC<br>CCleaner -                                                                                                    | <mark>لات) an for issues<br/>FOR HOME USE ONLY<br/>CCleaner Free</mark>                                                                                                    | بالضغط على (بحث عن مشكا                                    | <mark>R، نقوم</mark>                      | egistry   | ، السجل ،<br>20      | <mark>ختار تبویب</mark><br>Help ( | <mark>ن : 5</mark><br>– ۱   |
| SC.<br>CCleaner -                                                                                                    | an for issues (کت)<br>FOR HOME USE ONLY<br><b>CCleaner Free</b><br>v6.10.10347 (64-bit)                                                                                                    | بالضغط على (بحث عن مشكا                                    | <mark>R، نقوم</mark>                      | egistry   | ، السجل م<br>?       | <mark>ختار تبویب</mark><br>Help ( | <mark>5 نا .5</mark><br>– ا |
| SC<br>CCleaner -                                                                                                    | an for issues (تك)<br>FOR HOME USE ONLY<br>CCleaner Free<br>v6.10.10347 (64-bit)<br>Registry Cleaner                                                                                                    | بالضغط على (بحث عن مشكا                                    | <mark>R، نقوم</mark>                      | egistry   | ، السجل ،<br>?       | <mark>ختار تبویب</mark><br>Help ( | <mark>5. نہ</mark><br>– ۱   |
| SC<br>CCleaner -                                                                                                    | an for issues (کت)<br>FOR HOME USE ONLY<br>CCleaner Free<br>v6.10.10347 (64-bit)<br>Registry Cleaner<br>Missing Shared DLLs<br>Missing Shared DLLs                                                                                                    | بالضغط على (بحث عن مشكا                                    | <mark>R، نقوم</mark>                      | egistry   | ، السجل ،<br>وي      | ختار تبویب<br>Help (              | <mark>ے ۔ 5</mark><br>– ۱   |
| SC<br>CCleaner -                                                                                                    | an for issues (شک)<br>FOR HOME USE ONLY<br>CCleaner Free<br>v6.10.10347 (64-bit)<br>Registry Cleaner<br>- Missing Shared DLLs<br>- Unused File Extensions<br>- ActiveX and Class Issues                                                                                                    | بالضغط على (بحث عن مشكا<br>Problem Data Resist             | <mark>R، نقوم R</mark>                    | egistry   | ، السجل<br>و         | ختار تبويب<br>Help (              | ے ۔5<br>– ۱                 |
| CCleaner -                                                                                                    | an for issues (ビン)<br>FOR HOME USE ONLY<br>CCleaner Free<br>v6.10.10347 (64-bit)<br>Registry Cleaner<br>· Missing Shared DLLs<br>· Unused File Extensions<br>· ActiveX and Class Issues<br>· Type Libraries                                                                                                    | بالضغط على (بحث عن مشكا<br>Problem Data Regist             | <mark>R، نقوم R</mark><br>ry Key          | egistry   | ، السجل<br>و         | ختار تبويب<br>Help (              | ن <mark>ت .5</mark><br>– ۱  |
| CCleaner -                                                                                                    | an for issues (شک)<br>FOR HOME USE ONLY<br>CCleaner Free<br>v6.10.10347 (64-bit)<br>Registry Cleaner<br>Missing Shared DLLs<br>Missing Shared DLLs<br>Unused File Extensions<br>ActiveX and Class Issues<br>Type Libraries<br>Applications                                                                                                    | بالضغط على (بحث عن مشكا<br>Problem Data Regist             | <mark>R، نقوم</mark><br><sub>ry Key</sub> | egistry   | ، السجل الم          | <mark>ختار تبویب</mark><br>Help ( | ن .5<br>– ۱                 |
| CCleaner -                                                                                                    | an for issues (شک)<br>FOR HOME USE ONLY<br>CCleaner Free<br>v6.10.10347 (64-bit)<br>Registry Cleaner<br>• Missing Shared DLLs<br>• Unused File Extensions<br>• ActiveX and Class Issues<br>• Type Libraries<br>• Applications<br>• Fonts                                                                                                    | بالضغط على (بحث عن مشكا<br>Problem Data Regist             | <mark>R، نقوم</mark><br>ry Key            | egistry   | ، السجل الم          | <mark>ختار تبویب</mark><br>Help ( | ن .5<br>– ۱                 |
| CCleaner -                                                                                                    | an for issues (شک)<br>FOR HOME USE ONLY<br>CCleaner Free<br>v6.10.10347 (64-bit)<br>Registry Cleaner<br>• Missing Shared DLLs<br>• Unused File Extensions<br>• ActiveX and Class Issues<br>• Type Libraries<br>• Applications<br>• Fonts<br>• Application Paths<br>• Help Files                                                                                                    | بالضغط على (بحث عن مشكا<br>Problem Data Regist             | <mark>R، نقوم</mark><br>ry Key            | egistry   | ، السجل <sup>ب</sup> | ختار تبویب<br>Help (              | ن .5<br>– ۱                 |
| CCleaner -                                                                                                    | An for issues (شک)<br>FOR HOME USE ONLY<br>CCleaner Free<br>v6.10.10347 (64-bit)<br>Registry Cleaner<br>· Missing Shared DLLs<br>· Unused File Extensions<br>· ActiveX and Class Issues<br>· Type Libraries<br>· Applications<br>· Application Paths<br>· Help Files<br>· Installer                                                                                                    | بالضغط على (بحث عن مشكا<br>Problem Data Regist             | <mark>R، نقرم R</mark><br>ryKey           | egistry   | ، السجل <sup>ب</sup> | ختار تبویب<br>Help (              | ن .5<br>– ۱                 |
| CCleaner -                                                                                                    | an for issues (ش)<br>FOR HOME USE ONLY<br>CCleaner Free<br>v6.10.10347 (64-bit)<br>Registry Cleaner<br>• Missing Shared DLIs<br>• Unused File Extensions<br>• ActiveX and Class Issues<br>• Type Libraries<br>• Applications<br>• Applications<br>• Fonts<br>• Application Paths<br>• Help Files<br>• Installer<br>• Obsolete Software                                                                                                    | بالضغط على (بحث عن مشكا<br>Problem Data Regist             | <mark>R، نقرم</mark><br>ry Key            | egistry   | ، السجل ،            | ختار تبویب<br>Help (              | ن .5<br>– ۱                 |
| CCleaner -                                                                                                    | an for issues (ش)<br>FOR HOME USE ONLY<br>CCleaner Free<br>v6.10.10347 (64-bit)<br>Registry Cleaner<br>• Missing Shared DLLs<br>• Unused File Extensions<br>• ActiveX and Class Issues<br>• Type Libraries<br>• Applications<br>• Fonts<br>• Applications<br>• Fonts<br>• Application Paths<br>• Help Files<br>• Installer<br>• Obsolete Software<br>• Run At Startup                                                                                                    | بالضغط على (بحث عن مشكا<br>Problem Data Regist             | <mark>R، نقرم</mark><br>ryKey             | egistry   | ، السجل م            | ختار تبویب<br>Help (              | ن .5<br>– ۱                 |
| CCleaner -                                                                                                    | an for issues (ش)<br>FOR HOME USE ONLY<br>CCleaner Free<br>vs.10.10347 (64-bit)<br>Registry Ceaner<br>· Missing Shared DLLs<br>· Unused File Extensions<br>· ActiveX and Class Issues<br>· Type Libraries<br>· Applications<br>· Fonts<br>· Application Paths<br>· Help Files<br>· Installer<br>· Obsolete Software<br>· Run At Startup<br>· Start Menu Ordering                                                                                                    | بالضغط على (بحث عن مشكا<br>Problem Data Regist             | <mark>R، نقرم</mark><br>ryKey             | egistry   | ، السجل ،            | ختار تبویب<br>Help (              | ن .5<br>– ۱                 |
| CCleaner -                                                                                                    | An for issues (ت)<br>FOR HOME USE ONLY<br>CCleaner Free<br>vs.10.10347 (64-bit)<br><b>Registry Cleaner</b><br>· Missing Shared DLLs<br>· Unused File Extensions<br>· ActiveX and Class Issues<br>· Type Libraries<br>· Applications<br>· Applications<br>· Applications<br>· Application Paths<br>· Help Files<br>· Installer<br>· Obsolete Software<br>· Run At Startup<br>· Start Menu Ordering<br>· MUI Cache<br>· Sund Einste                                                                                                    | بالضغط على (بحث عن مشكا<br>Problem Data Regist             | <mark>R، نقرم</mark><br>ryKey             | egistry   | ، السجل              | ختار تبویب<br>Help (              | ن .5<br>– ۱                 |
| CCleaner -                                                                                                    | An for issues (ش)<br>FOR HOME USE ONLY<br>CCleaner Free<br>v510:10347 (64-bit)<br>Registry Cleaner<br>· Missing Shared DLLs<br>· Unused File Extensions<br>· ActiveX and Class Issues<br>· Type Libraries<br>· Applications<br>· Fonts<br>· Applications<br>· Fonts<br>· Application Paths<br>· Help Files<br>· Installer<br>· Obsolete Software<br>· Run At Startup<br>· Start Menu Ordering<br>· MUI Cache<br>· Sound Events<br>· Windows Services                                                                                                    | بالضغط على (بحث عن مشكا<br>Problem Data Regist             | <mark>R، نقرم</mark><br>ryKey             | egistry   | ، السجل              | <mark>ختار تبویب</mark><br>Help ( | ن .5<br>– ۱                 |
| CCleaner -                                                                                                    | an for issues (ت)<br>FOR HOME USE ONLY<br>CCleaner Free<br>vs.10.10347 (s4-bit)<br>FOR HOME USE ONLY<br>Vs.10.10347 (s4-bit)<br>CCLEANER FREE<br>vs.10.10347 (s4-bit)<br>CLINES FREE<br>vs.10.10347 (s4-bit)<br>Mused File Extensions<br>ActiveX and Class Issues<br>Vs.10.10347 (s4-bit)<br>Applications<br>ActiveX and Class Issues<br>Applications<br>Applications<br>Applications<br>Application Paths<br>Application Paths<br>Application Paths<br>Application Paths<br>Application Paths<br>Help Files<br>Installer<br>Obsolete Software<br>Installer<br>Start Manu Ordering<br>MUI Cache<br>Sound Events<br>Windows Services                                                                                                    | بالضغط على (بحث عن مشكا<br>Problem Data Regist             | <mark>R، نقوم</mark><br>ryKey             | egistry   | ، السجل ،            | <mark>ختار تبويب</mark>           | ے ۔<br>_ ۱                  |
| CCleaner -                                                                                                    | an for issues (ت)<br>FOR HOME USE ONLY<br>CCleaner Free<br>vs.10.10347 (s4-bit)<br>FOR HOME USE ONLY<br>CCleaner Free<br>vs.10.10347 (s4-bit)<br>FRegistry Cleaner<br>· Mused File Extensions<br>· AttiveX and Class Issues<br>· Unused File Extensions<br>· AttiveX and Class Issues<br>· Unused File Extensions<br>· AttiveX and Class Issues<br>· Applications<br>· AttiveX and Class Issues<br>· Applications<br>· Applications<br>· Application Paths<br>· Application Paths<br>· Application Paths<br>· Application Paths<br>· Help Files<br>· Installer<br>· Obsolete Software<br>· Start Menu Ordering<br>· MUI Cache<br>· Sound Events<br>· Windows Services                                                                                                    | بالضغط على (بحث عن مشكا<br>Problem Data Regist             | <b>R، نقوم</b><br>ryKey                   | egistry   | ، السجل              | <mark>ختار تبویب</mark>           | ن .5<br>– ۱                 |
| CCleaner -<br>CCleaner -<br>CCleaner -<br>Custom Clean<br>Custom Clean<br>Performance<br>Optimizer<br>Driver Updater<br>Driver Updater                                                                                                    | an for issues (ت)<br>FOR HOME USE ONLY<br>CCleaner Free<br>V5.10.10347 (64-bit)<br>CHUSE ONLY<br>CCLEANER FREE<br>V5.10.10347 (64-bit)<br>CHUSE OF CLEANER<br>OF MIS<br>OF CLEANER<br>OF CLEANER<br>O | بالضغط على (بحث عن مشكا<br>Problem Data Regist             | <mark>R، نقوم</mark><br>ry Key            | egistry   | ، السجل <sup>ب</sup> | ختار تبويب<br>Help (              | ن .5<br>– ۱                 |
| CCleaner -<br>CCleaner -<br>CCleaner -<br>Custom Clean<br>Custom Clean<br>Custom Clean<br>Custom Clean<br>Custom Clean<br>Custom Clean<br>Custom Clean<br>Custom Clean<br>Custom Clean<br>Custom Clean<br>Custom Clean                                                                                                    | an for issues (ت)<br>FOR HOME USE ONLY<br>CCleaner Free<br>vs.10.10347 (s4-bit)<br>Colonation (s4-bit)<br>Colonation (s4                                                                                                    | بالضغط على (بحث عن مشكا<br>Problem Data Regist             | <b>R، نقرم R</b><br>ry Key                | egistry   | ، السجل <sup>ب</sup> | ختار تبويب<br>Help (              | <u>له .5</u><br>– ۱         |
| SC.<br>CCleaner -<br>CCleaner -<br>Custom Clean<br>Custom Clean<br>Custom Clean<br>Performance<br>Optimizer<br>Driver Updater                                                                                                    | an for issues (ت)<br>FOR HOME USE ONLY<br>CCleaner Free<br>vs.10.10347 (64-bit)<br>Registry Cleaner<br>• Missing Shared DLS<br>• Unused File Extensions<br>• ActiveX and Class Issues<br>• Type Libraries<br>• Applications<br>• Applications<br>• Applications<br>• Application Paths<br>• Application Paths<br>• Application Paths<br>• Help Files<br>• Installer<br>• Obsolete Software<br>• Run At Startup<br>• Start Menu Ordering<br>• MUI Cache<br>• Sound Events<br>• Windows Services                                                                                                    | بالضغط على (بحث عن مشك<br>Problem Data Regist              | <mark>R، نقرم</mark><br>ry Key            | egistry   | ، السجل <sup>ب</sup> | ختار تبويب<br>Help (              | <u>له .5</u><br>– ۱         |
| SC.<br>CCleaner -<br>CCleaner -<br>Custom Clean<br>Custom Clean<br>Custom Custom Custo | an for issues (ت)<br>FOR HOME USE ONLY<br>CCleaner Free<br>vs.10.10347 (64-bit)<br>Registry Cleaner<br>· Missing Shared DLLS<br>· Unused File Extensions<br>· ActiveX and Class Issues<br>· Unused File Extensions<br>· Applications<br>· Applications<br>· Applications<br>· Application Paths<br>· Help Files<br>· Installer<br>· Obsolete Software<br>· Run At Startup<br>· Start Menu Ordering<br>· MUI Cache<br>· Sound Events<br>· Windows Services                                                                                                    | بالضغط على (بحث عن مشك<br>Problem Data Regist              | <mark>R، نقرم</mark><br>ry Key            | egistry   | ، السجل <sup>ب</sup> | ختار تبویب<br>Help (              | <u>له .5</u><br>– ۱         |
| SC.<br>CCleaner -<br>CCleaner -<br>Custom Clean<br>Custom Clean<br>Performance<br>Optimizer<br>Driver Updater<br>Custom Clean                                                                                                    | an for issues (ش)<br>FOR HOME USE ONLY<br>CCleaner Free<br>vs.10:10347 (4-bit)<br>Cleaner Free<br>vs.10:10347 (4-bit)<br>Cleaner Free<br>vs.10:10347 (4-bit)<br>Cleaner Free<br>vs.10:10347 (4-bit)<br>Cleaner<br>vs.10:10347 (4-bit)<br>Cleaner<br>vs.10:10347 (4-bit)                                                                                                    | بالضغط على (بحث عن مشكا<br>Problem Data Regist             | R، نقرم<br>ryKey                          | egistry   | ، السجل ،            | ختار تبویب<br>Help (              | <u>له .5</u><br>– ۱         |
| SC.<br>CCleaner -<br>Custom Clean<br>Performance<br>Optimizer<br>Driver Updater                                                                                                    | an for issues (ت)<br>FOR HOME USE ONLY<br>CCleaner Free<br>vs 10:10347 (4-bit)<br>Curved File Extensions<br>ActiveX and Class Issues<br>AutiveX and Class Issues<br>AutiveX and Class Issues<br>AutiveX and Class Issues<br>Applications<br>Fonts<br>Applications<br>Fonts<br>Help Files<br>Installer<br>Obsolete Software<br>Run At Startup<br>Start Menu Ordering<br>MUI Cache<br>Sound Events<br>Windows Services                                                                                                    | بالضغط على (بحث عن مشكا<br>Problem Data Regist             | <mark>R، نقرم</mark><br>ryKey             | egistry   | ، السجل ،            | ختار تبویب<br>Help (              | <u>له .5</u><br>– ۱         |
| SC.<br>CCleaner -<br>Custom Clean<br>Performance<br>Optimizer<br>Driver Updater                                                                                                    | an for issues (ت<br>FOR HOME USE ONLY<br>ECCleaner Free<br>vs 10:10347 (4-bit)<br>ECCleaner Free<br>vs 10:10347 (4-bit)<br>ECCleaner Free<br>vs 10:10347 (4-bit)<br>ECCleaner Free<br>vs 10:10347 (4-bit)<br>Course of the Extensions<br>AutiveX and Class Issues<br>AutiveX and Class Issues<br>For the Issues<br>AutiveX and Class Issues<br>For the Issues<br>AutiveX and Class Issues<br>For the Issues<br>AutiveX and Class Issues<br>For the Issues<br>For the Issues<br>AutiveX and Class Issues<br>For the Issues<br>For the Issues<br>AutiveX and Class Issues<br>For the Issues<br>For the Issues<br>AutiveX and Class Issues<br>For the Issues<br>For the Issues<br>For the Issues<br>AutiveX and Class Issues<br>For the Issues<br>For the Issue<br>For the Issues<br>For the Issues<br>For the Issues<br>For t                                                                                                    | بالضغط على (بحث عن مشكا<br>Problem Data Regist             | <mark>R، نقرم</mark><br>ry Key            | egistry   | ، السجل ،            | ختار تبویب<br>Help (              | <u>له .5</u><br>– ۱         |
| SC.<br>CCleaner -<br>Custom Clean<br>Performance<br>Optimizer<br>Driver Updater                                                                                                    | an for issues (ت<br>FOR HOME USE ONLY<br>ECCleaner Free<br>vs.10:10347 (64-bit)<br>Provide State State<br>Missing Shared DLLS<br>Missing Shared DLLS<br>Missing Shared DLLS<br>Missing Shared DLLS<br>Missing Shared DLLS<br>Missing Shared DLLS<br>Applications<br>Fonts<br>Application Paths<br>Help Files<br>Fints<br>Mit Gache<br>Sound Events<br>Windows Services                                                                                                    | بالضغط على (بحث عن مشكا<br>Problem Data Regist             | <mark>R، نقرم</mark><br>ryKey             | egistry   | ، السجل              | ختار تبویب<br>Help (              | ے ۔<br>_ ۱                  |
| SC.<br>CCleaner -<br>CCleaner -<br>Custom Clean<br>Custom Clean<br>Performance<br>Optimizer<br>Driver Updater<br>Registry<br>Costos                                                                                                    | an for issues (ت<br>FOR HOME USE ONLY<br>ECCleaner Free<br>Vot 10 10347 (64-bit)<br>Provide State State<br>Votice State State<br>Musications<br>Applications<br>Applications<br>Applications<br>Application Paths<br>Application Paths<br>Application Paths<br>Application Paths<br>Application Paths<br>Applications<br>State State<br>State State<br>State State<br>State State<br>Sound Events<br>Windows Services                                                                                                    | بالضغط على (بحث عن مشكا<br>Problem Data Regist             | R، نقوم<br>ry Key                         | egistry   | ، السجل<br>و         | ختار تبویب<br>Help (              | ے ۔<br>_ ۱                  |
| SC.<br>CCleaner -<br>Custom Clean<br>Performance<br>Optimizer<br>Driver Updater                                                                                                    | an for issues (ت)<br>FOR HOME USE ONLY<br>CCleaner Free<br>Vot 10 10347 (64-bit)<br>Control (64-bit)<br>Control (64-bit)<br>C                                                                                                    | بالضغط على (بحث عن مشكا<br>Problem Data Regist             | R، نق <del>ر</del> م<br>ry Key            | egistry   | ، السجل <sup>ب</sup> | ختار تبوید.<br>Help (             | ن .5<br>– ال                |

6. بعد الانتها نضغط على مراجعة المشكلات reviews selected issuse تهر رسالة نضغط على لا No

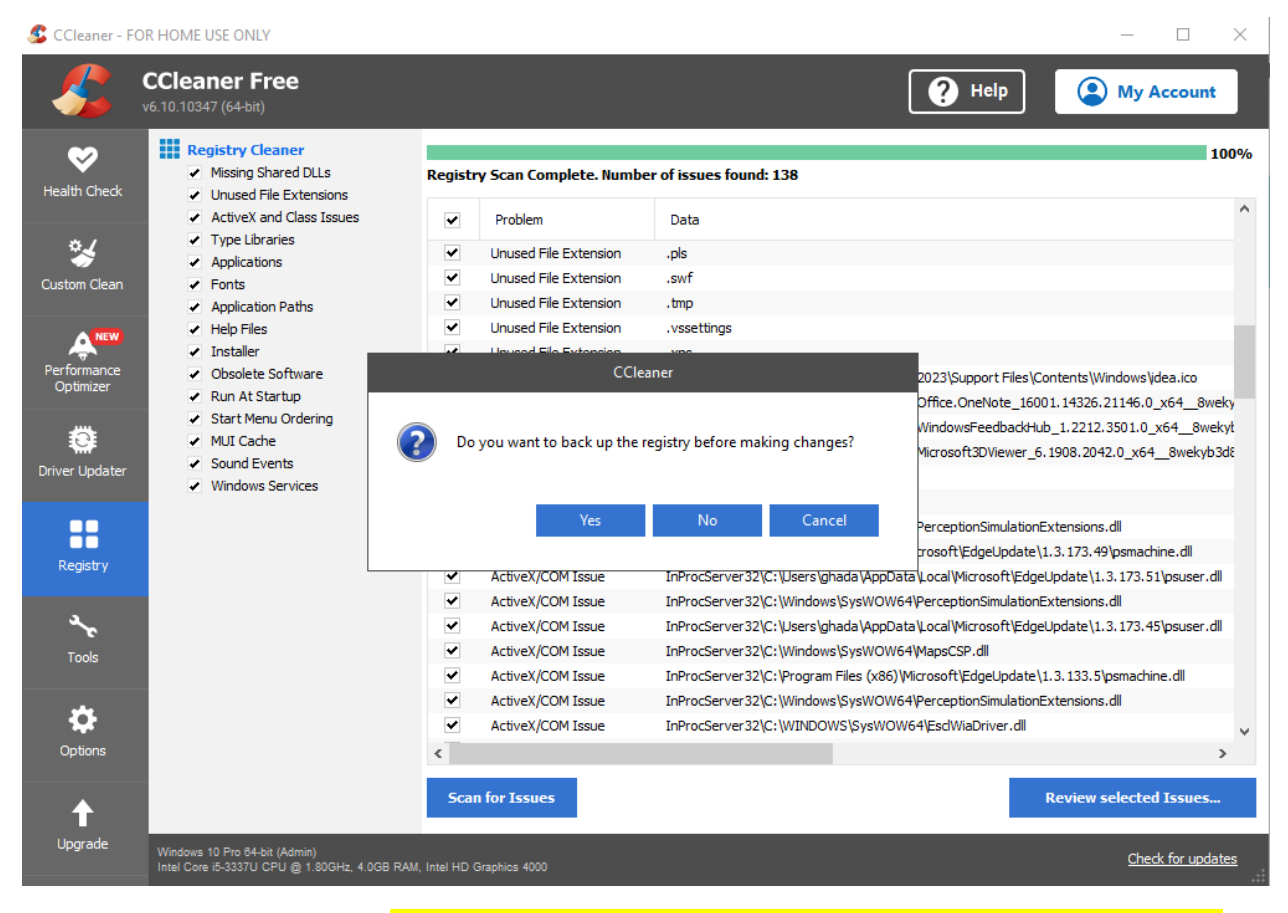

- 7. ومن ثم نضغ على اصلاح كل المشكلات المحددة fix all selescted issuse
  - 8. قد نحتاج لتكرار العملية مرة أو اثنين
  - ومن ثم نغلق البرنامج ونقوم بفتح التطبيق AB3dedu

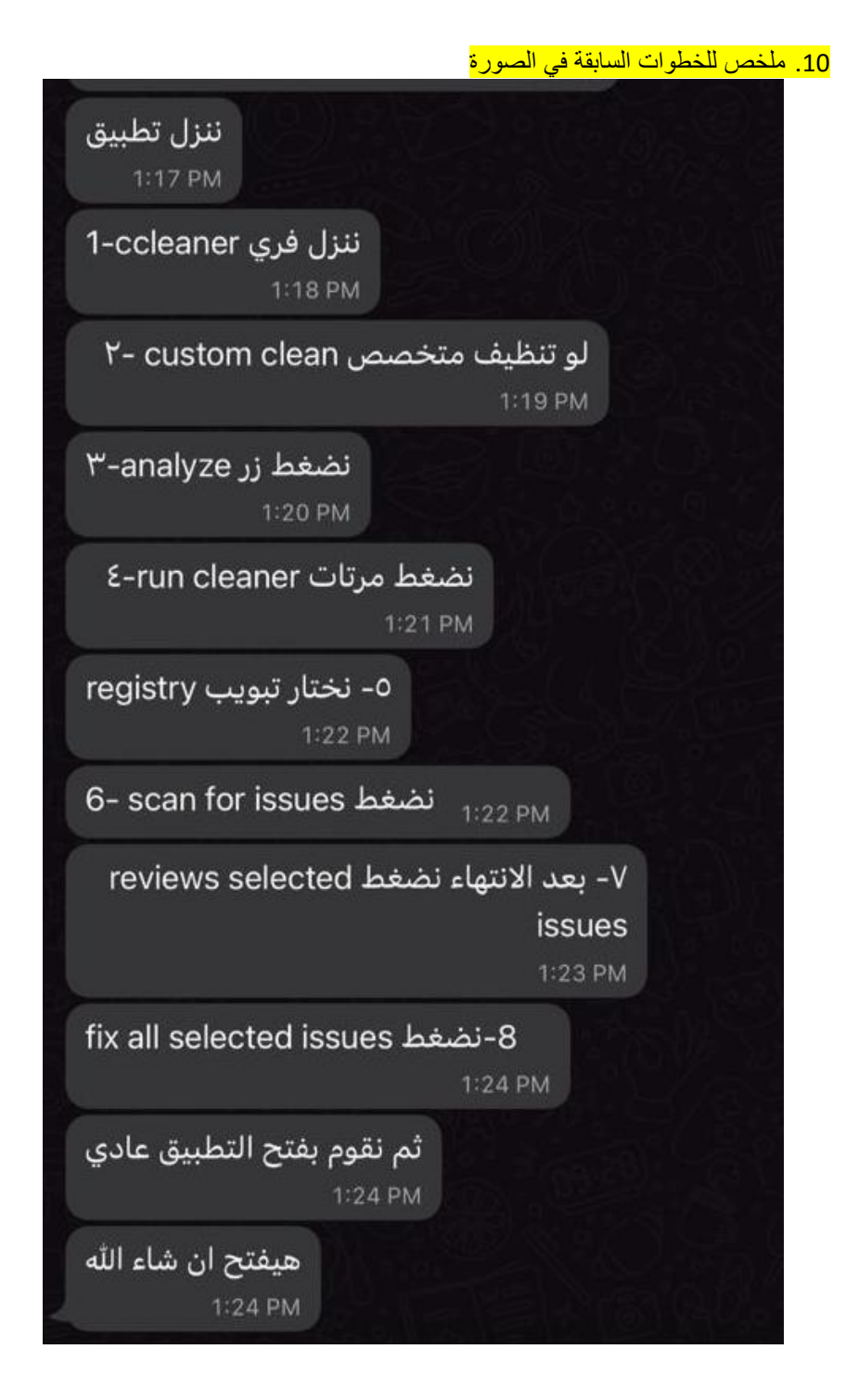